## Installing Reed Third Floor Printer

Download the Bizhub 3850 driver here:

http://onyxftp.mykonicaminolta.com/Downloadfile/Download.ashx?fileversionid=19375&productid=17 07

Right mouse-click on the file and select "extract all"

Accept the default location and click "Extract".

Double-click on the extracted folder and double-click on "Setup64.exe"

Accept the agreement

| KONICA MIN | NOLTA Printer Installer - License Agreement                                                                                                    | × |
|------------|----------------------------------------------------------------------------------------------------|---|
| Insta      | llation License Agreement                                                                                                    |   |
|            | English v                                                                                                    |   |
|            | Software End User License Agreement                                                                                                    | ^ |
|            | PLEASE READ CAREFULLY THE LICENSE AGREEMENT<br>BELOW BEFORE OPENING THE PACKAGE OF THIS<br>SOFTWARE ("SOFTWARE"), DOWNLOADING,<br>INSTALLING OR USING THE SOFTWARE. OPENING THE<br>PACKAGE, OR DOWNLOADING, INSTALLING OR USING<br>THE SOFTWARE SHALL BE DEEMED YOUR LAWFUL<br>ACCEPTANCE OF THE TERMS AND CONDITIONS BELOW.<br>IF YOU DO NOT AGREE TO THEM, DO NOT DOWNLOAD,<br>INSTALL, USE THE SOFTWARE, NOR OPEN THE<br>PACKAGE. |   |
|            | 1. COPYRIGHT AND INTELLECTUAL PROPERTY RIGHTS                                                                                                    | ~ |
|            | AGREE DISAGREE                                                                                                    |   |

| • •                                        |                     | Readme                                        |                                          | /         |   |
|--------------------------------------------|---------------------|-----------------------------------------------|------------------------------------------|-----------|---|
| KONICA MINOLTA                             | C3850 Series PS/F   | CL/XPS/FAX Printer                            | r Driver                                 |           | ^ |
| Ver. 2.0.6.0                               |                     |                                               |                                          |           |   |
| Installation Note                          |                     |                                               |                                          |           |   |
| - Close all other pro                      | grams before beg    | jinning setup.                                |                                          |           |   |
| Common for PS/PC                           | L driver            |                                               |                                          |           |   |
|                                            | nt that printer dri | vers installed via "Po<br>g" or "Watermark" i | oint and Print"<br>n Printers folder, pr | eviously. |   |
| - In the environment<br>method, please edi | t Favorite Setting  |                                               |                                          |           | ~ |
| - In the environmer<br>method, please edi  | ic Favorice Setting |                                               |                                          |           |   |

|                                                                                         | neer menu to setup                                                              |                                         |
|-----------------------------------------------------------------------------------------|---------------------------------------------------------------------------------|-----------------------------------------|
| elect menu to setup.                                                                    |                                                                                 |                                         |
| Install printers/MFPs                                                                   |                                                                                 |                                         |
| Install printers on this comp<br>detected automatically.                                | outer. Network printers and USB                                                 | -connected printers are                 |
|                                                                                         | Network printer<br>Preference for IPv4                                          | O Preference for IPv6                   |
| OUpdate Printer Driver                                                                  |                                                                                 |                                         |
| Update the printer driver in<br>Notice: After updating, y<br>settings will then be init | istalled on this computer to the<br>you will need to restart the o<br>cialized. | latest version.<br>computer. All driver |
| O Uninstall Printer Driver                                                              |                                                                                 |                                         |
| Uninstall a printer driver from                                                         | m this computer.                                                                | a computer                              |
| Uninstall a printer driver from<br>Notice: After uninstalling                           | m this computer.<br>g, you will need to restart th                              | e computer.                             |

Click on "Next".

| KUNICA                         | MINOLTA Printer Install Select Printer       | er - Select Printers/MFF                     | Ps to Install    |
|--------------------------------|----------------------------------------------|----------------------------------------------|------------------|
| Select Printers/MF             | Ps to Install from the List.                 | You Can Select Multiple Prin<br>Address/Port | ters/MFPs.       |
| A THE DATASES OF MALL SEA WAS  |                                              |                                              |                  |
|                                |                                              |                                              |                  |
| <                              |                                              |                                              | ,                |
| <<br>Clear all                 | Normal Printing                              | ✓ Search Setting                             | )<br>Update List |
| < Clear all Specify the Printe | Normal Printing<br>r/MFP Except for the Abov | Search Setting<br>e. (IP Address, Host Name. | )<br>Update List |

Click on "Specify the Printer/MFP Except for the Above (IP Address, Host Name...)"

Click on "Refer to"

|     |                            | Manual Solocti   | an   |         | X   |
|-----|----------------------------|------------------|------|---------|-----|
|     | necify a Printer/MED       | Manual Selection | лт   |         |     |
| Os  | Local<br>O Local Port:     |                  |      |         |     |
|     | Network<br>O Printer Path: |                  |      | Browse  |     |
|     | ● IPv4, IPv6 Address/IP    | Host Name:       |      | 5101132 | >   |
| • S | 172.16.4.103               |                  |      |         |     |
|     | Help                       |                  | ОК   | Cancel  | _   |
|     | leip                       | Previous         | Next | Can     | cel |

Click on "IPv4, IPv6 Address/IP Host Name:" and type the following: 172.16.4.103

Click on "Ok"

Click on "next"

Uncheck "Konica Minolta C3850 Series PS" and make sure "KONICA MINOLTA C3850 Series PCL6" is checked

|                                 | A Printer Installer - Sele | ecting the installation                                                                                         | setting |
|---------------------------------|----------------------------|----------------------------------------------------------------------------------------------------|---------|
| Select the installation setting | •                          |                                                                                                    |         |
| Driver Language                 |                            | English                                                                                                    | v       |
| Components to Be Installe       | d                          | hanna da kana da kana da kana da kana da kana da kana da kana da kana da kana da kana da kana da kana da kana d |         |
| KONICA MINOLTA C                | 850 Series PS              |                                                                                                    |         |
| KONICA MINOLTA C                | 850 Series PCL6            |                                                                                                    |         |
|                                 | 1850 Series XPS            |                                                                                                    |         |
|                                 |                            |                                                                                                    |         |
|                                 |                            |                                                                                                    |         |
| Help                            | Previous                   | Next                                                                                                    | Cancel  |

Click on "Next"

## Click on "Install"

| Item                            | Configuration                    |
|---------------------------------|----------------------------------|
| Printer Path<br>Driver Language | 172.16.4.103<br>English          |
| Components to Be Installed      | KONICA MINOLTA C3850 Series PCL6 |
|                                 |                                  |
|                                 |                                  |
|                                 |                                  |
|                                 |                                  |

Click on "Finish"

| ocono ciorri | Completed.        |                       |      | Review          |
|--------------|-------------------|-----------------------|------|-----------------|
| Default Pr   | rinter            |                       |      |                 |
| KONI         | CA MINOLIA C3850  | Series PCL            | *    |                 |
| Added Pr     | inters            |                       |      |                 |
| KONT         |                   | Corrise DCL (172.16.4 | 102) |                 |
| KONI         | CA MINUL TA C3850 | Series PCL (172.10.4. | 103) | Rename Printer  |
|              |                   |                       |      | Property        |
|              |                   |                       |      | Print Setting   |
|              |                   |                       |      | Brint Test page |